10

# **CONFIGURATION DE L'APPLICATION DE SUIVI "TSUN Smart"**

Pour suivre la production des panneaux et comprendre l'installation solaire, télécharger et installer l'application mobile "TSUN Smart".

### 1) Créer un compte

Cliquer sur **Enregistrer** pour créer un compte.

#### Choisir **Utilisateur final.**

Remplir tous les détails d'inscription et lire les CGU et la politique de confidentialité.

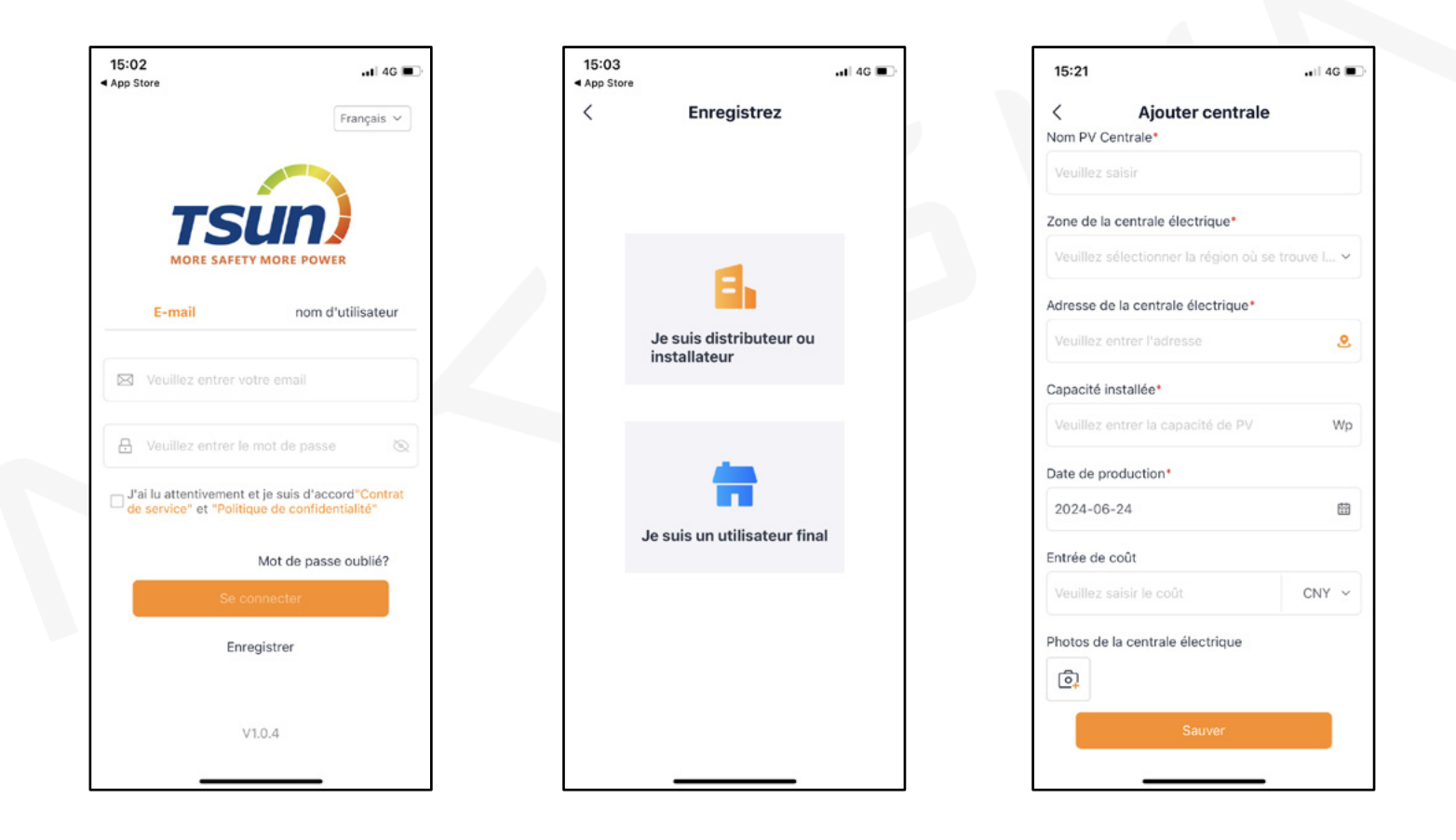

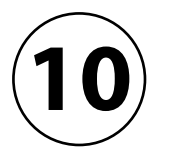

# **CONFIGURATION DE L'APPLICATION DE SUIVI "TSUN Smart"**

#### (2) Ajouter un appareil

Cliquer sur **Ajouter une centrale**. Remplir tous les détails et cliquer sur **Sauver**. Cliquer sur **Lier l'appareil** sur la page d'accueil. Cliquer sur **Ajouter un appareil** puis **Micro-onduleur** et scanner le QR code du micro-onduleur.

#### Astuce : Le QR code se trouve sur la tranche droite du micro-onduleur

| 15:18                                                    | 🔐   4G 💷                  | 15:21                              | •••1 4G 🔳 •   | 15:25              | ati                                       | 4G 🔲 15:26 | 3                           | .11 4G 🗩      | 15:23        |                            |           |
|----------------------------------------------------------|---------------------------|------------------------------------|---------------|--------------------|-------------------------------------------|------------|-----------------------------|---------------|--------------|----------------------------|-----------|
| Centrale                                                 | ≡                         | < Ajouter central                  | le            |                    | Mon kit solaire                           | ₹ <        | Lier l'appareil             |               | <            | Ajouter un apparei         | il        |
|                                                          |                           | Nom PV Centrale*                   |               |                    | ← Changer de centrale électrie            | que        |                             |               | ① Veuillez s | sélectionner le type d'app | are       |
|                                                          |                           | Veuillez saisir                    |               |                    | Centrale réglages                         |            |                             |               | Micro-       |                            | in the    |
|                                                          |                           | Zone de la centrale électrique*    |               |                    | 🚝 Lier l'appareil                         |            |                             |               | Sustème de   | •=                         | -         |
|                                                          |                           | Veuillez sélectionner la région où | se trouve I 🗸 |                    | Paramètres d'autorisation                 |            |                             |               | stockage     | Micro-onduleur Ond micr    | uleu<br>o |
| (11)                                                     | b.                        | Adresse de la centrale électrique* |               |                    | Calcul des revenus                        |            |                             |               | Accessoires  |                            |           |
| SHH-                                                     | /                         | Veuillez entrer l'adresse          | 2             |                    |                                           |            |                             |               | Accessories  |                            |           |
|                                                          |                           | Canacité installée*                |               | <b>A</b> 22°C      |                                           |            |                             |               |              |                            |           |
| a actuellement aucune centrale électrique<br>te courant. | ntrale électrique sous le | Veuillez entrer la capacité de PV  | Wo            | France             | ති Disposition du sy                      | stème      | Pas encore d'apparei        | 1             |              |                            |           |
| Ajouter centrale                                         |                           |                                    | 110           | Produ              |                                           |            |                             |               |              |                            |           |
|                                                          |                           | Date de production*                |               | d'élec             | tricité d'électricité<br>lienne mensuelle |            |                             |               |              |                            |           |
|                                                          |                           | 2024-06-24                         | <b></b>       |                    | Wh Wh                                     |            |                             |               |              |                            |           |
|                                                          |                           | Entrée de coût                     |               | d'élec<br>annu     | tricité Production<br>eelle totale        |            |                             |               |              |                            |           |
|                                                          |                           | Veuillez saisir le coût            | CNY ~         |                    | Wh Wh                                     |            |                             |               |              |                            |           |
|                                                          |                           | Photos de la centrale électrique   |               | A                  | 4                                         |            |                             |               |              |                            |           |
|                                                          |                           |                                    |               | Réduction des é    | missions Plantation d'arbr                | 96         |                             |               |              |                            |           |
|                                                          |                           | [ <u></u> ]                        |               | de CO <sub>2</sub> | Arbre                                     |            |                             |               |              |                            |           |
|                                                          | 0                         | Sauver                             |               | (***)              |                                           | +          | Ajouter un appareil 🔗 Confi | uration Wi-Fi |              |                            |           |
| Centrale Histoire                                        | Le mien                   |                                    |               | Centrale           | Histoire Le mi                            | 50         |                             |               |              |                            |           |
| <u></u>                                                  | _                         | <u></u>                            | -             |                    |                                           |            |                             |               |              |                            |           |

10

### **CONFIGURATION DE L'APPLICATION DE SUIVI "TSUN Smart"**

#### **③** Configuration WIFI

Cliquer sur **Configuration Wi-Fi** sur la page **Lier l'appareil**. Choisir le micro-onduleur et cliquer sur **Commencez à configurer le réseau**. Se connecter au Wi-Fi domestique et attendre la configuration réseau. Les données de suivi seront affichées sur la page d'accueil en 10 minutes.

| 10:34                 |                                 | .11 4G 🔳 | 10:34                                                                   |                                                                                                    | 📲 4G 🔳                                                                     |
|-----------------------|---------------------------------|----------|-------------------------------------------------------------------------|----------------------------------------------------------------------------------------------------|----------------------------------------------------------------------------|
| <                     | Lier l'appareil                 |          | <                                                                       | Configuration                                                                                                    | + Nouveau                                                                  |
| 010 L'appa<br>R17E730 | areil est en cours de connexion |          | Veuillez sél<br>distribution<br>1. Le réseau                            | lectionner l'appareil qui né<br>n réseau<br>de bande 5G n'est pas pris er                                                                                               | cessite une                                                                |
|                       |                                 |          | 2. Les appan<br>indiquent qu<br>charge<br>3. 5 10 Sindi<br>ne prend pas | s connecter au reseau de ban<br>reils gris qui ne peuvent pas ê<br>le la configuration par lots n'e<br>iquant trois types différents d<br>s en charge la mise en réseau | de 2,4G<br>tre vérifiés<br>st pas prise en<br>e passerelles, il<br>en même |
|                       |                                 |          | du même typ<br>4. Le type                                               | devez selectionner un ou plu<br>pe avant la mise en réseau.<br>de passerelle ne prend pas er                                                                            | n charge la mise                                                           |
|                       |                                 |          | fois.<br>5. Balayez ve                                                  | ers la gauche pour supprimer                                                                                                    | le collecteur                                                              |
|                       |                                 |          | 0y0 Enregis                                                             | streur: R17E7301060B011                                                                                                    | 9 🔤 🗾                                                                      |
|                       |                                 |          | R17E7301                                                                | Toutes les données charg                                                                                                    | ées                                                                        |
|                       |                                 |          |                                                                         |                                                                                                    |                                                                            |
|                       |                                 |          |                                                                         |                                                                                                    |                                                                            |
|                       |                                 |          |                                                                         |                                                                                                    |                                                                            |
|                       |                                 |          |                                                                         |                                                                                                    |                                                                            |
| + Ajou                | Sconfiguration of Configuration | n Wi-Fi  | Com                                                                     | nmencez a configurer le                                                                                                    | reseau                                                                     |
|                       | <u> </u>                        |          |                                                                         |                                                                                                    |                                                                            |